# IP電話サービス/モバイルチョイス"050" フリーボイス/モバイルチョイス インターネット料金照会 ご利用方法

Mar, 2024 Ver 1.0

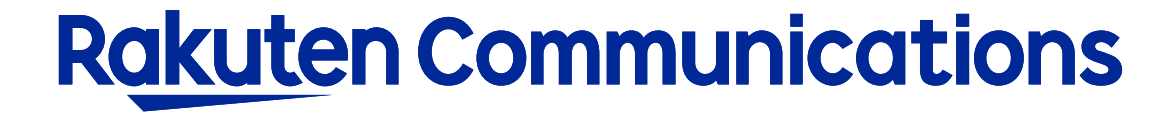

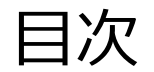

インターネット料金照会について

過去6ヶ月分の電話サービスのご利用料金内訳や回線別料金内訳データを画面表示・ダウンロードすることが できます。

※注意事項

・インターネット料金照会をご利用いただくには、別途お申し込みが必要となります。(無料)
 お申し込み以前の利用状況明細の照会はできません。

・毎月の請求額は料金締め日の約10日後から閲覧できます。

## ログイン方法

### ①お客様サポートページ内の (ログイン >) ボタンをクリックしてください。

#### ②カスタマー・セルフケア・サービスのセルフケアログイン画面にセルフケアID・パスワードを入力して ログインしてください。

| Rakuten Communications                                                            |                                                                     |                          |       |  |  |
|-----------------------------------------------------------------------------------|---------------------------------------------------------------------|--------------------------|-------|--|--|
| ご利用中のお客さまへ                                                                        |                                                                     |                          |       |  |  |
|                                                                                   |                                                                     |                          |       |  |  |
| カスタマー・セルフケア・サービス                                                                  |                                                                     |                          |       |  |  |
| ☑ IP加入電話                                                                          |                                                                     |                          |       |  |  |
| セルフケアログイン                                                                         |                                                                     |                          |       |  |  |
|                                                                                   |                                                                     |                          |       |  |  |
| ログイン認証チェックを行いる<br>※ご本人様確認のため、ログ                                                   | ログイン認証チェックを行います。<br>※ご本人様確認のため、ログイン後、ご契約時に含録のメールアドレス宛に認証コードをお送りします。 |                          |       |  |  |
| お手元に「サービス開始のご                                                                     | お手元に「サービス開始のご案内」をご用意いただき、「セルフケアID」「セルフケアパスワード」をご入力くださ               |                          |       |  |  |
| しい。<br>紛失等(こより情報漏洩が発生                                                             | 主しますと、第三者に悪用される恐っ                                                   | れがありますので、本紙記載のIDやノ       | (スワード |  |  |
| 等につきましては、お客様において責任をもって管理いただきますようお願いいたします。<br>お客様が第三者に共有する場合は、お客様の責任においてお取り扱いください。 |                                                                     |                          |       |  |  |
| ★セルフケア情報                                                                          |                                                                     |                          |       |  |  |
|                                                                                   |                                                                     |                          |       |  |  |
| セルフケアID                                                                           |                                                                     | セルフケアIDを入力してください。        |       |  |  |
| セルフケアパスワード                                                                        |                                                                     | セルフケアパスワードを入力してく<br>ださい。 |       |  |  |
|                                                                                   |                                                                     |                          |       |  |  |
| 送信」リセット                                                                           |                                                                     |                          |       |  |  |

※ご登録メールアドレスによる二段階認証を行います

③二段階認証後のメニュー画面から「◆インターネット料金照会」を選択して進んでください。

| Rakuten   | Communications                | ① 表示する請:  |
|-----------|-------------------------------|-----------|
| ご利用中のお    | 客さまへ                          | ※締め日から1   |
|           |                               | 締め日を迎え    |
| カスタマー・セルフ | フケア・サービス                      |           |
| 料金照会(請    | 青求コード別の料金内訳)                  | ② 「送信」ボタン |
|           |                               |           |
| 請求先コード    |                               |           |
| 請求先名      | 楽天コミュニケーションズ 株式会社 様           |           |
| 前月分より直近過表 |                               |           |
| 請求年月      | 1 2024年02月   ご利用請求年月を指定してください |           |
| 0         |                               |           |
|           | 2 送信                          |           |

表示する請求年月をプルダウンから選択してください。
 総め日から10日後以降に照会できます。
 締め日を迎えていない当月利用分は照会できません。

②「送信」ボタンをクリックしてください。

入力方法

| N                                                                     | *                                                       |                                                                                              |        |                                  |  |
|-----------------------------------------------------------------------|---------------------------------------------------------|----------------------------------------------------------------------------------------------|--------|----------------------------------|--|
| 四今四今 /建ポコート                                                           |                                                         |                                                                                              |        |                                  |  |
| 件並派式 (調氷コート                                                           | 別の科金内訳)                                                 |                                                                                              |        |                                  |  |
| 多于车厂人口推示合计                                                            | 楽玉コミュニケーション                                             | 「のHPhysix面面にアクセスされている場                                                                       | 0/-1+  |                                  |  |
| ************************************                                  |                                                         |                                                                                              |        |                                  |  |
| 請求先コード C                                                              |                                                         |                                                                                              |        |                                  |  |
| 請求先名                                                                  | 様                                                       |                                                                                              |        |                                  |  |
| 利用期間                                                                  |                                                         |                                                                                              |        |                                  |  |
| 請求先単位の請求情報<br>回線毎の内訳は、以下の『回線毎<br>請求金額(円)                              | 料金の表示はこちら』をクリ                                           | ックして下さい。<br>3消費税(円)                                                                          |        |                                  |  |
| 電影 (円)<br>電影 (円)<br>内訳 毎 合計                                           | 料金の表示はこちら』をクリ                                           | ックして下さい。<br>消費税 (円)                                                                          |        |                                  |  |
| 請求先単位の請求情報<br>回線毎の内訳は、以下の『回線毎<br>請求金額(円)<br>内訳毎合計<br>請求年月             | 料金の表示はこちら』をクリー<br>・ ・ ・ ・ ・ ・ ・ ・ ・ ・ ・ ・ ・ ・ ・ ・ ・ ・ ・ | ックして下さい。<br>消費税 (円)<br>料金内訳                                                                  | 金額(円)  | 税                                |  |
| 請求先単位の請求情報<br>回線毎の内訳は、以下の『回線毎<br>請求金額(円)<br>内訳毎合計<br>請求年月<br>電話サービス   | 料金の表示はこちら』をクリ<br>・ ・ ・ ・ ・ ・ ・ ・ ・ ・ ・ ・ ・ ・ ・ ・ ・ ・ ・  | ックして下さい。<br>消費税 (円)<br>料金内訳<br>楽天でんわ国内通话料金                                                   | 金額(円)  | 税3                               |  |
| 請求先単位の請求情報<br>回線毎の内訳は、以下の『回線毎<br>請求金額(円)<br>内訳毎合計<br>電話サービス<br>電話サービス | 料金の表示はこちら』をクリ<br>サービス                                   | yクして下さい。<br>消費税 (円)<br>料金内訳<br>楽天でんわ国内通話料金<br>楽天でんわ I P電話宛通話料金                               | 金額 (円) | 税1<br>課税3<br>課税3<br>1<br>課税3     |  |
|                                                                       | 料金の表示はこちら』をクリ・<br>サービス                                  | yクして下さい。<br>消費税(円)<br>料金内訳<br>業天でんわ国内通話料金<br>業天でんわIP電話宛通話料金<br>内消費税(10%)                     | 金額 (円) | 親祝<br>課税<br>課税<br>課税<br>課税       |  |
|                                                                       | 料金の表示はこちら』をクリ:<br>サービス                                  | yクして下さい。<br>消費税(円)                                                                           | 金額 (円) | 税<br>課税3<br>課税3<br>課税            |  |
|                                                                       | 料金の表示はこちら』をクリ<br>ア<br>サービス                              | ックして下さい。<br>消費税(円)<br>料金内訳<br>楽天でんわ国内通話料金<br>楽天でんわIP電話宛通話料金<br>内消費税(10%)<br>課税対象外合計<br>(10%) | 金額 (円) | 税<br>課税文<br>課税文<br>課税<br>1<br>課税 |  |

③ 選択した請求年月の請求金額や料金内訳が画面表示されます。

 ④ 記載内容をダウンロードする場合は「請求内訳ダウン ロード」ボタンをクリックして保存してください。
 ※ファイル形式はcsv形式となります。

⑤ 電話番号ごとの内訳を参照する場合は「回線毎料金表示はこちら」ボタンをクリックしてください。

### 回線毎料金表示

|   | Rakuten Communications         | 5            |                        |                |
|---|--------------------------------|--------------|------------------------|----------------|
|   | ご利用中のお客さまへ                     |              |                        |                |
|   | カスタマー・セルフケア・サービス               |              |                        |                |
|   |                                |              |                        |                |
|   | 料金照会(請求コード別の料金)                | 71K)         |                        |                |
|   | 請求先コード C                       |              |                        |                |
|   | 請求先名<br>利用期間                   |              |                        |                |
|   |                                |              |                        |                |
|   | 表示対象サービス選択 【全て                 |              | ✔ 選択                   |                |
|   |                                |              |                        | 1/1ページ         |
|   | (計)時一覧<br>(番号)                 | 番号每料金        | 番号                     | 番号毎料金          |
| 6 | 080                            | (円)          |                        | (円)            |
|   | <u> </u>                       |              |                        |                |
|   |                                |              |                        |                |
|   |                                |              |                        |                |
|   |                                |              |                        |                |
|   |                                |              |                        |                |
|   |                                | #1.62 _ 22   | 197 AF 21              |                |
|   |                                | 09 - 2       |                        |                |
| X | ※番号ことの請求をご覧になりたい方は、こちらか<br>番号検 | ら検索してくたさい 検索 | λ <sub>α</sub>         |                |
|   | ×                              |              |                        |                |
|   | 请求先料金内訳表示个                     | 戻る           | 対象請求年月選択へ戻る            |                |
|   | ブラウザの戻るボタンでは戻れま                | せん。前ページに戻    | る場合は、画面内の戻るボタンで戻ってください | Y <sub>a</sub> |

⑥請求先コード内のご契約電話番号が一覧で表示されます。
 参照する番号を選択してください。
 参照できるのは1番号ごととなります。

※画面下部の番号検索フィールドから番号検索をすること もできます

# 回線毎料金表示

| Rakut                            | en Communications                                                         |                                               |       |             | ⑦ 選択した番号の請求金額や料金内訳が画面表示さ |
|----------------------------------|---------------------------------------------------------------------------|-----------------------------------------------|-------|-------------|--------------------------|
| ご利用中の                            | のお客さまへ                                                                    |                                               |       |             | カます。                     |
| <sup>カスタマー·</sup><br>♪<br>料金照会   | <sup>セルフヶア・サービス</sup><br>そ(請求コード別の料金内訳)                                   |                                               |       |             |                          |
| 請求先コー <br>請求先名<br>利用期間<br>表示対象番号 | ド C<br>体<br>日<br>日<br>日<br>日<br>日<br>日<br>日<br>日<br>日<br>日<br>日<br>日<br>日 |                                               |       |             |                          |
| 内訳毎合計                            |                                                                           |                                               |       |             |                          |
| 請求年月                             | サービス                                                                      | 料金内駅                                          | 金額(円) | 税区分         |                          |
|                                  | 電話サービス                                                                    | 楽天でんわ国内通話料金                                   |       | 課税対象外       |                          |
|                                  |                                                                           | 課税対象外合計                                       |       | 88070293877 |                          |
|                                  | 回線毎料金表示へ戻る 対象講す<br>ブラウザの戻るボタンでは戻れません。前4                                   | Ř年月選択へ戻る 前ページに戻る<br>ページに戻る場合は、画面内の戻るボタンで戻ってく1 | ごさい。  | ·           |                          |

#### ・ファイルレイアウトは以下の通りです。

| 項目      | 表示形式        | 備考                                              |
|---------|-------------|-------------------------------------------------|
| 請求書番号   | CXXXXXXYYMM | 対象となる請求書番号が表示されます                               |
| グループコード | (グループコード)   | グループコードの設定がある場合に表示されます(対象サービスのみ)                |
| 請求年月    | YYYYMM      | 請求年月が表示されます                                     |
| アカウント   | (空白)        | 空白が表示されます                                       |
| サービス名   | (サービス名)     | サービス名が表示されます<br>例:IP加入電話サービス、電話サービス、着信課金サービス など |
| 番号      | 0xxxxxxxx   | サービス番号が表示されます                                   |
| 料金内訳名   | (料金内訳名)     | 料金内訳名称が表示されます<br>例:国内通話料金、国際通話料金、月額基本料 など       |
| 金額      | (金額)        | 消費税別の料金が表示されます                                  |
| 利用期間(自) | YYYYMMDD    | 請求対象期間の開始日が表示されます                               |
| 利用期間(至) | YYYYMMDD    | 請求対象期間の最終日が表示されます                               |
| 備考      | (非課税)       | 非課税の場合に表示されます                                   |

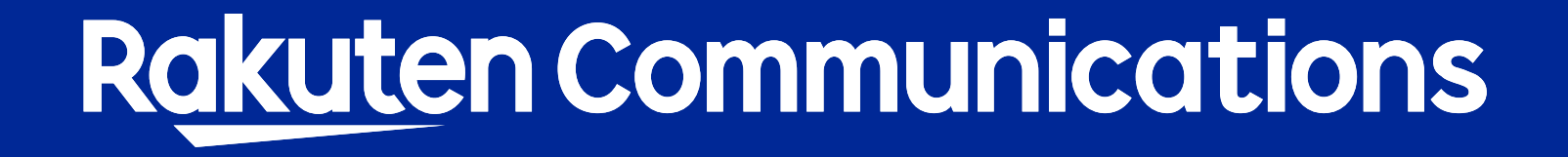